## Exporter une animation GIF à partir d'un fichier PostScript ou PDF avec GIMP

GIMP est un logiciel gratuit et peut être téléchargé à l'adresse www.gimp.org/.

- 1. Ouvrir GIMP.
- 2. Ouvrir le fichier PostScript ou PDF avec GIMP (Onglet Fichier > Ouvrir).

La fenêtre Importation depuis un PostScript apparaît (Figure 1).

| Importation depuis un PostScript |                          |         |                   |                       |      |  |  |
|----------------------------------|--------------------------|---------|-------------------|-----------------------|------|--|--|
|                                  | Interprétation           |         |                   | Coloration            |      |  |  |
|                                  | Résolution :             | 100     | <u>▲</u>          | © N/B                 |      |  |  |
|                                  | Largeur :                | 826     | *                 | Oris                  |      |  |  |
|                                  | Hauteur :                | 1170    | *                 | Couleur               |      |  |  |
|                                  | Pages :                  | 1-204   |                   |                       |      |  |  |
|                                  | Ouvrir comme             | Calques | •                 |                       |      |  |  |
|                                  | 🕼 Essayer la BoundingBox |         |                   |                       |      |  |  |
|                                  | Lissage du texte         |         | Lissage Graphique |                       |      |  |  |
|                                  | Aucun                    |         |                   | Aucun                 |      |  |  |
|                                  | Faible                   |         |                   | Faible                |      |  |  |
|                                  | Fort                     |         |                   | Fort                  |      |  |  |
|                                  | Aid <u>e</u>             |         |                   | Importer A <u>n</u> n | uler |  |  |

Figure 1

- 3. Dans la case Pages, entrer le numéro des pages du PostScript à ouvrir (ex :1,3,5-7).
- 4. Dans la case Ouvrir comme, choisir Calques.
- 5. Cliquer sur Importer. Après le chargement, la dernière page s'affiche dans GIMP.

L'orientation globale du document peut-être régler dans l'onglet *Image > Transformer* (Figure 2).

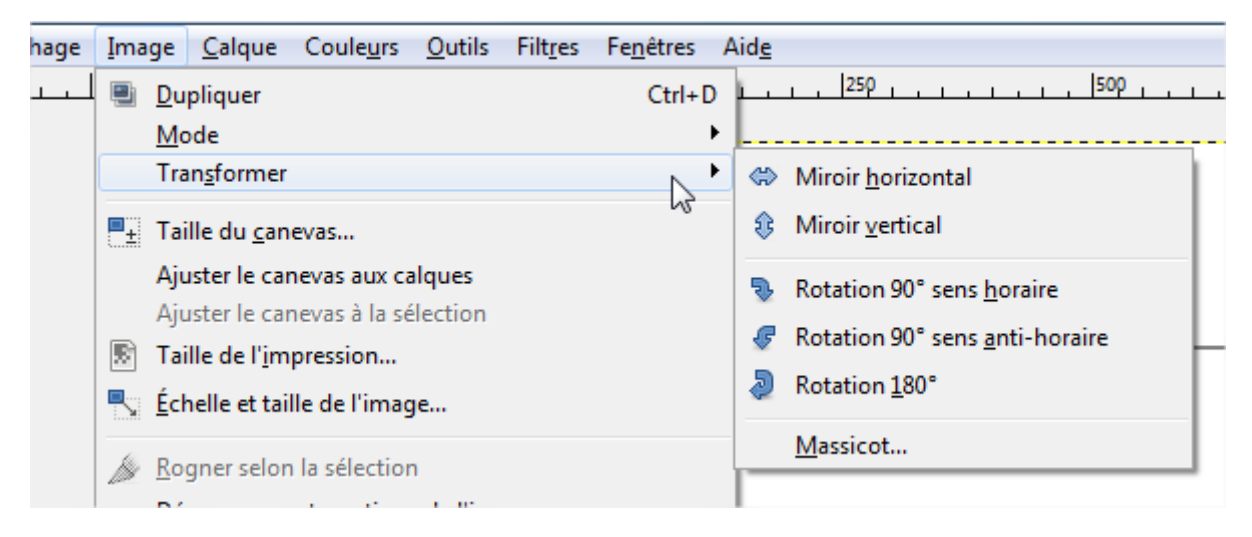

Figure 2

- 6. Pour exporter en GIF animé, aller dans l'onglet Fichier > Exporter...
- 7. Dans la fenêtre *Exporter l'image (*Figure 3), dérouler le menu *Sélectionner le type de fichier* et choisir *Image GIF*.

| Exporter l'image                      | to fighte risk                                |                   | ×                         |  |  |  |  |
|---------------------------------------|-----------------------------------------------|-------------------|---------------------------|--|--|--|--|
| Nom : diffu_couple4.gif               |                                               |                   |                           |  |  |  |  |
| Enregistrer dans le <u>d</u> ossier : |                                               |                   |                           |  |  |  |  |
| <u>R</u> accourcis                    | Nom                                           | Taille Modifié 🔺  | Apercu                    |  |  |  |  |
| 🔍 Rechercher                          | 🕲 diffu_couple4.ps                            | 2,8 Mo 03/03/2014 |                           |  |  |  |  |
| 🛞 Récemment utili                     | 😼 diffu_couple3.ps                            | 2,8 Mo 27/02/2014 |                           |  |  |  |  |
| 🛅 GZ233553                            | 🖞 diffu_couple1.ps                            | 6,7 ko 27/02/2014 |                           |  |  |  |  |
| 🛅 Bureau                              | 🖞 diffu_couple0.ps                            | 2,8 Mo 27/02/2014 |                           |  |  |  |  |
| 🐨 Windows7 (C:)                       |                                               | E                 |                           |  |  |  |  |
| 🧟 agents (\\alba\se                   |                                               |                   |                           |  |  |  |  |
| 🛅 Documents                           |                                               |                   | Aucune sélection          |  |  |  |  |
| 🛅 Pictures                            |                                               |                   |                           |  |  |  |  |
|                                       |                                               | -                 |                           |  |  |  |  |
| ÷                                     | All export images                             |                   | •                         |  |  |  |  |
| □ Sélectionner le type of             | □ Sélectionner le type de fichier (Image GIF) |                   |                           |  |  |  |  |
| Type de fichier                       |                                               |                   | Extensions ^              |  |  |  |  |
| Image GIF                             |                                               |                   | gif                       |  |  |  |  |
| Image JPEG                            |                                               |                   | jpg,jpeg,jpe              |  |  |  |  |
| Image PBM                             |                                               |                   | pbm                       |  |  |  |  |
| Image PGM                             |                                               |                   | pgm 📃                     |  |  |  |  |
| Image Photoshop                       |                                               |                   | psd                       |  |  |  |  |
| Image pixmap X                        |                                               |                   | xpm                       |  |  |  |  |
| Image PNG                             |                                               |                   | png 👻                     |  |  |  |  |
| Aid <u>e</u>                          |                                               |                   | Exporter A <u>n</u> nuler |  |  |  |  |

Figure 3

8. Cliquer sur Exporter.

9. Dans la fenêtre *Exporter l'image comme GIF (*Figure 4), cocher *As animation*. Le GIF peut être animé en boucle en cochant *Loop Forever*.

| 🥶 Exporter l'image comme GIF                                                                    |                                                           |  |  |  |  |  |
|-------------------------------------------------------------------------------------------------|-----------------------------------------------------------|--|--|--|--|--|
| GIF Options                                                                                     |                                                           |  |  |  |  |  |
| <u>         G</u> IF comment:                                                                   | Created with GIMP                                         |  |  |  |  |  |
| <ul> <li>✓ As <u>animation</u></li> <li>Animated GIF Options</li> <li>✓ Loop forever</li> </ul> |                                                           |  |  |  |  |  |
| Frame disposal where unspecified: Peu imp                                                       | Delay between frames where unspecified: 100 millisecondes |  |  |  |  |  |
| Use delay entered above for all frames                                                          |                                                           |  |  |  |  |  |
| Use disposal entered above for all frames                                                       |                                                           |  |  |  |  |  |
| Aid <u>e</u>                                                                                    | <u>Exporter</u> A <u>n</u> nuler                          |  |  |  |  |  |

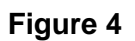

10. Cliquer sur Exporter.

Selon le nombre de pages du PostScript, la création du GIF animé est plus ou moins longue et aucun indicateur d'avancement du calcul n'est visible.